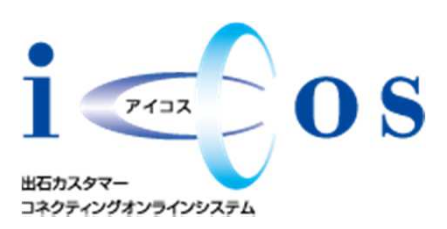

# 出石取引システム iCCOS(アイコス) 手順書

#### 前提条件〉

 OS: Windows XP SP2 以上
 ハードディスク空き容量: 200MB 以上
 .NETFramework 3.5 以上(自動的にインストールされます)
 ※windowsVistaでInterExplorer9をご使用の場合は.NETFramework3.5以上を 手動にてインストールが必要となります。
 .NETFramework3.5が未インストールの場合は別途200MB程度の
 ハードディスクの空き容量が必要です
 ブラウザ: Internet Explorer 6 以上

### iCCOSで出来る事

- ・在庫状況の確認
- ・定価・仕切価格の確認
- ・商品の注文

#### 1.iCCOSログイン画面に移動します

iCCOSURL: <u>https://www2.ztec=izushi.co.jp/Website/IZSW001.aspx</u> 若しくは出石ホームページ右側にあるリンクからアイコス画面へ移動してください。 <sup>出石ホームページ</sup> <u>http://www.ztec=izushi.co.jp/</u> (検索で「株式会社出石」で検索すれば検索結果にでてきます)

出石ホームページ画面

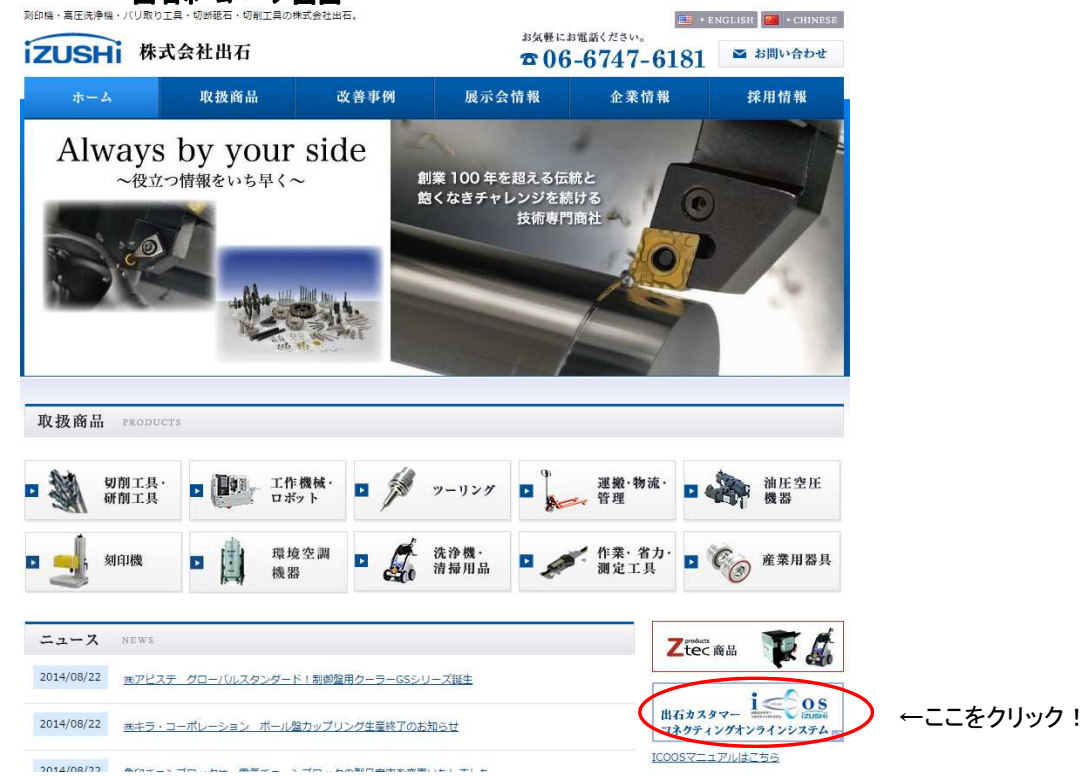

### ログイン画面が表示されます。

| 11017月前日 2017                                                        |                                   |
|----------------------------------------------------------------------|-----------------------------------|
| パスワードを忘れた方は [ <b>パスワード再発行</b> ]                                      |                                   |
| お問い合わせ先                                                              |                                   |
| izushi                                                               |                                   |
| 株式会社 出 石                                                             |                                   |
| TEL : 06-6747-6181<br>E-mail : call@ztec-izushi.co.jp                |                                   |
| 本システムには、NetFramework3.5 SP1 が必要です。<br>インストールスわていない場合は、自動でインストールスわます。 |                                   |
| 2.メールアドレスとパスワードを入力して「ログイン」ボ                                          | タンを押します                           |
| アプリケーションの起動中                                                         | ×                                 |
| <u>.</u>                                                             |                                   |
| アプリケーションの要件を検証しています。これには数分かかることがあります。                                |                                   |
| ※初回ログイン時に.NETFramework3.5がインストー<br>自動でチェックされます。                      | ールされているか                          |
| 1.インストールされていない場合は、下記画面がでま<br>770/00000-ド-セキンリティの営き                   | す。インストールされている場合は2-1(アイコスのインストール)へ |
| このファイルを実行または保存しますか?                                                  | ※WindowsXPSP1以前のOSの場合は            |

| このファイルを実行または保存しますか?                                                                                                    | ※WindowsXPSP1以前のOSの場合は                                                                          |
|----------------------------------------------------------------------------------------------------|-------------------------------------------------------------------------------------------------|
| 名前: Setup.exe       種類 アプリケーション, 556 KB       発信元 220.105.183.2                                                                                                    | <b>下記メッセージがでてインストールできません。</b>                                                                   |
| 実行(R) (保存(S) キャンセル<br>(保存(S) キャンセル<br>(保存(S) キャンロー))<br>(保存(S) キャンロー))<br>(保存(S) キャンロー))<br>(保存(S) キャンロー))<br>(保存(S) キャンロー))<br>(保存(S) + (P) + (P) + (P) + (P) + (P) + (P) + (P) + (P) + (P) + (P) + (P) + ( | 第二、日本市であるまで、セントが定義行きるません。                                                                       |
| 動き起こず可能性があります。発信元が言語できない場合は、このシフトウェアを 実行したりは不じたとい、 危険性の説明                                                                                                    | 詳細(D) <<                                                                                        |
| 実行をクリックします                                                                                                    | 詳細ごついては、'GNDOCUME'TWHIZU'TI.HIZVLOCALS'TWTempVVSD5C.tmpVinstalLlog' にあるセットアップ ログ ファイルを登録してください。 |
| 発行元を確認できませんでした。このソフトウェアを実行しますか?                                                                                                    |                                                                                                 |
| 名前: Setup exe<br>発行元: 不明ね発行元                                                                                                    | この場合は、Windowsアップデートより                                                                           |
| 種葉単 アブリケーション<br>発信元 C:¥Documents and Settings¥97809¥デスクトップ                                                                                                    | SP2以上にアップデートしてください                                                                              |
| 実行(B) キャンセル )                                                                                                    | <u>Windowsアップデートのサイトはこちら</u><br>http://www.undeta_miercooff.com/miercooff.undeta/               |
| ▼ この種類のファイルであれば常に警告する(W)                                                                                                    | アップデートの画面で「高速」をクリック                                                                             |
| このファイルには、発行元を検証できる有効なデジタル署名がありません。信頼で<br>きる発行元のソフトウェアのみ実行してください。<br>実行することのできるソフトウェアの詳細を表示します。                                                                                                    | セキュリティパッチをインストールしていくとSP2の<br>インストール画面が出てくるのでアップデート<br>レーズイギさい                                   |
|                                                                                                    |                                                                                                 |

実行をクリックします

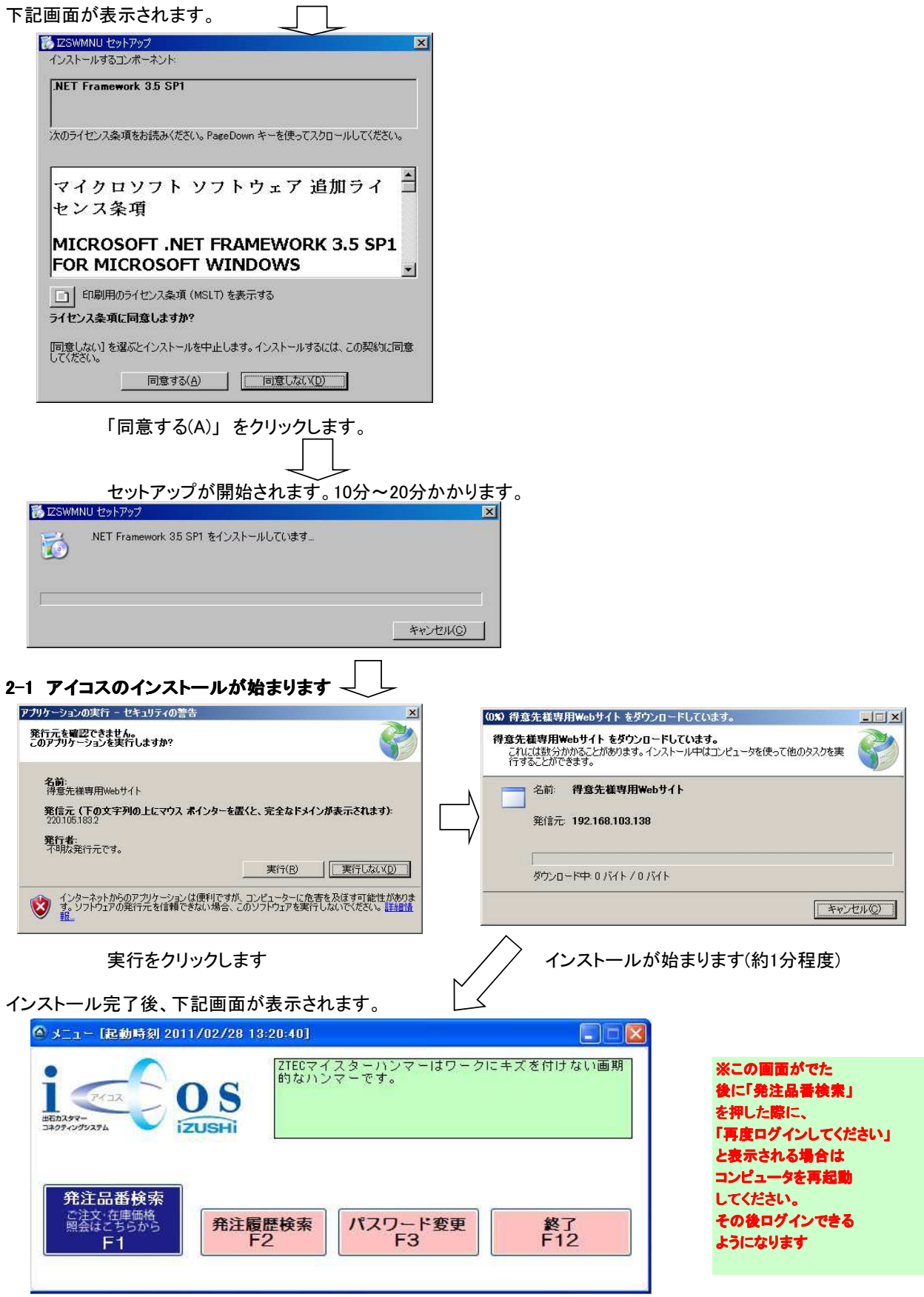

インストールが完了しました。今後はログインをすればこの画面が表示されます。

ご利用方法について iCCOSにログインします。

| CT C                           |              | イスターハンマーはワーク!<br>ンマーです。 | こキズを付けない画期 |
|--------------------------------|--------------|-------------------------|------------|
| ED197-<br>707-090276           | ZUSHI        |                         |            |
| 発注品番検索<br>ご注文・在庫価格<br>照会はこちらから | 発注履歴検索<br>F2 | パスワード変更<br>F3           | 終了<br>F12  |

## ◆発注品番検索をクリックします

|       |                         |         | 発           | 注       | 品           | 番            | 検          | 索                |            |            |        |
|-------|-------------------------|---------|-------------|---------|-------------|--------------|------------|------------------|------------|------------|--------|
|       |                         |         |             |         |             |              |            |                  |            |            |        |
| の谷様   | #7 b                    |         |             | 12 35.9 |             | 1127         |            |                  | 1          | PHER .     | 0      |
| 入力日   | 12/05/28                | 納品集     |             | 16 37 3 | CHER 2 MAL  | 674.3 s      |            |                  | 860<br>041 | T-OFDAPA   | izusi  |
| 配送方法  | トラック(便2                 | 7-#'-CD |             |         |             | ~            |            |                  |            |            |        |
| a.(†  | 1000000                 |         |             |         | discontorio | age 1        |            |                  |            |            |        |
| メーカー名 | 1 2Yallaffa -           | -       | (必須)        |         | (規格品類       | (M7) ·(M7)   | )+>2+-7127 | はいて検索して下さい       | HITFALL    |            |        |
| 规格品番  | 28:TESAC(?)             | -7)     | (Accession) | (任意)    | \$29:80     | SKH4+0.7/2(/ | 小19.7 先:19 | P:2±:3) NSP4+0.7 | N+SP440.7  | COL1#150 B | 2      |
| 商品名   | - 29:デキシ<br>38:TORAY(軍) | 3       |             | (任意)    |             |              |            |                  | 検索(        | -9)        | クリア(F3 |
|       | 31:Nine9                |         |             | -       |             |              |            |                  |            |            |        |
|       | 32:NACH1 69:            |         |             |         |             |              |            | 一括注文書            | 号          |            | 注册》    |
| 1-名   | 34:1a-792               | -       |             | 25      | 口小枝         | 定個           | 在庫號        | 在應内調             | R          | 精入数量       | 仕切金額   |
| 1-2#  | 35:137-07               | 6       | Mt 60 1     | 6       |             | 仕切単価         | 単位         | 東大阪 北関東          | その他        | 注:         | 文 No   |
|       |                         |         |             |         |             |              |            |                  |            |            |        |
|       |                         |         |             |         |             |              |            |                  |            |            |        |

◆メーカーを選択して、規格品番を記入して検索します

| 第注品番校素「                                                                                                    | 起動時刻 2012     | /05/28 8 2                                                                                                    | 1341                                                                                                    |                        |                                                                                     |                                                                                            |                                                                                                    |                                                                                                    |                                                                                                    |                                                                                               |                                      |                                                                                                   |                                  |
|----------------------------------------------------------------------------------------------------|---------------|----------------------------------------------------------------------------------------------------|----------------------------------------------------------------------------------------------------|------------------------|-------------------------------------------------------------------------------------|--------------------------------------------------------------------------------------------|----------------------------------------------------------------------------------------------------|----------------------------------------------------------------------------------------------------|----------------------------------------------------------------------------------------------------|-----------------------------------------------------------------------------------------------|--------------------------------------|---------------------------------------------------------------------------------------------------|----------------------------------|
|                                                                                                    |               |                                                                                                    | 発                                                                                                    | 注                      | 品                                                                                   | 番                                                                                          | 検                                                                                                    | 索                                                                                                    |                                                                                                    |                                                                                               |                                      |                                                                                                   |                                  |
| お客様<br>ご担当者種                                                                                                    | テスト           |                                                                                                    |                                                                                                    | HE 65.0                | 【有難う御座」                                                                             | います。                                                                                       |                                                                                                    |                                                                                                    | i                                                                                                    | (Max                                                                                          | 0                                    | S                                                                                                 |                                  |
| 入力日                                                                                                    | 12/05/28      | 納品先                                                                                                    |                                                                                                    |                        |                                                                                     |                                                                                            |                                                                                                    |                                                                                                    | 385                                                                                                    | teodoxta                                                                                      | izusi                                | Hi                                                                                                |                                  |
| 配送方法                                                                                                    | 1-5-5 使?      | 7-#*-CD                                                                                                    |                                                                                                    |                        |                                                                                     | ~                                                                                          |                                                                                                    |                                                                                                    |                                                                                                    |                                                                                               |                                      |                                                                                                   |                                  |
| 23/4                                                                                                    | 0.01030207020 |                                                                                                    |                                                                                                    |                        |                                                                                     |                                                                                            |                                                                                                    |                                                                                                    |                                                                                                    |                                                                                               |                                      |                                                                                                   |                                  |
| 1-1-12                                                                                                    | 33-NACHI TI   |                                                                                                    | (.4.98.)                                                                                                    |                        | (現稿品番                                                                               | 検索) -(ハイフ)                                                                                 | )やスペースは省い                                                                                                    | に検索して下さ                                                                                                    | S.N.                                                                                                    |                                                                                               |                                      |                                                                                                   |                                  |
| 10 10 14                                                                                                    | 201.2         | . (53)                                                                                                    | CORNER !                                                                                                    | 1000                   | 120:例)                                                                              | NG-ト 通りです<br>SXH4#0.7/2(パ)                                                                 | 17 9日11月                                                                                                    | 東(3県信の)度つ5<br>2上:3) MSP440.                                                                                             | .7 NHSP440.7                                                                                                    | CDL1+150 3                                                                                    | 1                                    |                                                                                                   |                                  |
| 191. 10 co 101                                                                                                    | 001.0         |                                                                                                    | -                                                                                                    | (注意)                   |                                                                                     |                                                                                            |                                                                                                    |                                                                                                    |                                                                                                    |                                                                                               |                                      | -                                                                                                 |                                  |
| 商品名                                                                                                    |               |                                                                                                    |                                                                                                    | 1                      |                                                                                     |                                                                                            |                                                                                                    |                                                                                                    | 10 10 11                                                                                                    | 100                                                                                           |                                      |                                                                                                   |                                  |
|                                                                                                    |               |                                                                                                    |                                                                                                    | (任意)                   |                                                                                     |                                                                                            |                                                                                                    |                                                                                                    | 検索(F                                                                                                    | -9)                                                                                           | クリア(F3                               | ()                                                                                                |                                  |
|                                                                                                    |               |                                                                                                    |                                                                                                    | ](任意)                  |                                                                                     |                                                                                            | 100-1 0-1-100                                                                                                    |                                                                                                    | 検索研                                                                                                    | -9)                                                                                           | OUD/F3                               | 8)                                                                                                | 全部の注文に同じ                         |
|                                                                                                    |               |                                                                                                    |                                                                                                    | ](任意)<br>< ( ) >       | 1~                                                                                  | - 10 /                                                                                     | 全 10件                                                                                                    | 中 一抵注文                                                                                                    | 検索(F                                                                                                    | <b>9)</b>                                                                                     | クリア(F3                               | ()                                                                                                | ▲ 全部の注文に同じ<br>注文番号を適用する          |
| 外和名                                                                                                    |               |                                                                                                    | = 24                                                                                                    | ](任意)<br>( ( )         | 1~                                                                                  | · 10 /<br>定価                                                                               | 全 10件*<br>在庫数                                                                                                    | ₱ 一括注文<br>在庫内                                                                                                    | 検索(F<br>:番号 (+-1234<br>1訳                                                                                             | 5<br>精入放量                                                                                     | クリア(F3)<br>注番減<br>住切金額               | () () () () () () () () () () () () () (                                                          | 全部の注文に同し<br>注文番号を適用す<br>こちらをクリック |
| メーカー名<br>メーカー品番                                                                                                    |               |                                                                                                    | 商品4                                                                                                    | ](任意)<br>〈 1 〉<br>&    | 1~                                                                                  | - 10 /<br>定価<br>仕切単価                                                                       | 全 10件*<br>在庫数<br>単位                                                                                                    | 中 一括注文<br>在庫内<br>東大阪 北朝                                                                                                 | 検索(F<br>:番号 H+1234<br>FIR<br>東 その他                                                                                    | <b>9)</b><br>5<br>精入鼓量<br>注                                                                   | クリア(F3<br>注番減<br>住切金額<br>変No         | の用                                                                                                | 全部の注文に同じ<br>注文番号を適用す<br>こちらをクリック |
| バーか-名<br>メーカー品番<br>3HI 工具                                                                                                    |               | ストレー                                                                                                    | 商品4<br>トドリル                                                                                                    | )(任意)<br>〈 1 〉<br>&    | 1~<br>Dsf数<br>10.0                                                                  | - 10 /<br>定価<br>仕切単価<br>304                                                                | 全 10件<br>在庫数<br>単位<br>650                                                                                                    | 中 一括注文<br>在庫校<br>東大阪 北間<br>30                                                                                           | 検索(F<br>(番号 H-1234<br>1記<br>東 その他<br>220 400                                                                          | 9)<br>5<br>構入数量<br>注<br>10                                                                    | クリア(F3<br>注番減<br>住切金額<br>変No         | 8月                                                                                                | 全部の注文に同し<br>注文番号を適用す<br>こちらをクリック |
| メーカー名<br>メーカー品番<br>CHI 工具<br>1.3                                                                                                    |               | ストレー<br>50 1.                                                                                                    | 商品4<br>トドリル<br>3                                                                                                    | 〕(任意)<br>〈 1 〉<br>名    | ー へ<br>ロット数<br>10.0                                                                 | - 10 /<br>定価<br>仕切単価<br>304                                                                | 全 10件<br>在庫数<br>単位<br>650<br>P                                                                                                    |                                                                                                    | 検索(F<br>(番号 H-1234<br>T設<br>東 その他<br>220 400                                                                          | 5<br>精入鼓量<br>注<br>10<br>acb                                                                   | クリア(F3<br>注番別<br>住切金額<br>支No         |                                                                                                   | 全部の注文に同し<br>注文番号を適用す<br>こちらをクリック |
| メーカー名<br>メーカー名番<br>CHI 工具<br>1.3<br>CHI 工具                                                                                                    |               | ストレー<br>50 1.<br>ストレー                                                                                                    | 商品4<br>トドリル<br>3<br>トドリル                                                                                                    | 〕(任意)<br>〈 1 〉<br>&    | 1 ~<br>四分数<br>19.0<br>10.0                                                          | - 10 /<br>定価<br>仕切単価<br>304<br>344                                                         | 全 10件*<br>在庫数<br>単位<br>650<br>P<br>200                                                                                                    |                                                                                                    | 検索(F<br>(番号 H-1234<br>T設<br>東 その他<br>220 400<br>0 200                                                                 | 5<br>勝入数量<br>注<br>10<br>acb<br>数量と                                                            | クリア(F3)<br>注意派<br>注意No               | 8月                                                                                                | 全部の注文に同し<br>注文番号を適用す<br>こちらをクリック |
| メーカー名<br>メーカー品番<br>CHI工具<br>1.3<br>CHI工具<br>1.31                                                                                                    |               | ストレー<br>80 1.<br>ストレー<br>80 1.                                                                                                    | 商品3<br>トドリル<br>3<br>トドリル<br>- 3<br>トドリル                                                                                                    | 〕(任意)<br>< t ><br>&    | 1 ~<br>D>F\$\$<br>10.0<br>10.0                                                      | - 10 /<br>定価<br>仕初単価<br>304<br>344                                                         | 全 10件<br>在庫数<br>単位<br>650<br>P<br>200<br>P                                                                                                    | <ul> <li>一括注文<br/>在庫内<br/>東大阪 北間<br/>30         <ul> <li>0</li> <li>0</li> </ul> </li> </ul>                            | 検索(F<br>(番号 H+1234<br>可訳<br>東 その他<br>220 400<br>0 200<br>0 200                                                        | <ul> <li>5</li> <li>勝入数量<br/>注</li> <li>10</li> <li>acb</li> <li>数量と</li> <li>注文番号</li> </ul> | クリア(F3)<br>注音測<br>住切金額<br>支No        |                                                                                                   | 全部の注文に同し<br>注文番号を適用す<br>こちらをクリック |
| メーカー名<br>メーカー品番<br>CHI工具<br>1.3<br>CHI工具<br>1.31<br>CHI工具<br>1.22                                                                                   |               | ストレー<br>80 1.<br>ストレー<br>50 1.<br>ストレー                                                                                                    | 商品4<br>トドリル<br>3<br>トドリル<br>31<br>トドリル                                                                                                    | 〕(任意)<br>〈 1 〉<br>名    | 1 ~<br>Est\$2<br>10.0<br>10.0<br>10.0                                               | - 10 /<br>定価<br>仕切単価<br>304<br>344<br>344                                                  | 全 10件+<br>在庫数<br>単位<br>650<br>P<br>200<br>P<br>200                                                                                                    | 中 一括注文<br>在庫府<br>東大阪 北間<br>30                                                                                           | 検索(F<br>番号 H-1234<br>可設<br>夏 その他<br>220 400<br>0 200<br>0 200                                                         | 5<br>構入数量<br>注<br>10<br>acb<br>数量と<br>注文番号<br>10                                              | クリア(F3)<br>注意調<br>定No                |                                                                                                   | 全部の注文に同し<br>注文番号を適用す<br>こちらをクリック |
| メーカー名<br>メーカー品書<br>CHI 工具<br>1.3<br>CHI 工具<br>1.31<br>CHI 工具<br>1.32<br>CHI 工具                                                                      |               | ストレー<br>80 1.<br>ストレー<br>50 1.<br>ストレー<br>50 1.<br>ストレー<br>50 1.                                                                                                    | 商品4<br>トドリル<br>3<br>トドリル<br>31<br>トドリル<br>トドリル                                                                                                    | 〕(任意)<br>〈 ! 〉<br>&    | 1 ~<br>D+137<br>10.0<br>10.0<br>10.0                                                | - 10 /<br>定価<br>仕切単価<br>304<br>344<br>344                                                  | 全 10件+<br>在庫数<br>単位<br>650<br>P<br>200<br>P<br>200<br>P                                                                                                    | 中 <b>→括注文</b><br>在庫内<br>東大阪 北間<br>30<br>0                                                                               | 検索(F<br>番号 H-1234<br>1582<br>東 その他<br>220 400<br>0 200<br>0 200<br>0 200                                              | 5<br>精入鼓量<br>注<br>10<br>acb<br>数量と<br>注文番号<br>10<br>def                                       | クリア(F3)<br>注番減<br>生切金額<br>変No        |                                                                                                   | 全部の注文に同し<br>注文番号を適用す<br>こちらをクリック |
| メーカー名<br>メーカー品番<br>CHI 工具<br>1.3<br>CHI 工具<br>1.31<br>CHI 工具<br>1.32<br>CHI 工具<br>1.38                                                              |               | ストレー<br>80 1.<br>ストレー<br>50 1.<br>ストレー<br>50 1.<br>ストレー<br>50 1.                                                                                                    | 商品4<br>トドリル<br>3<br>トドリル<br>31<br>トドリル<br>32<br>トドリル<br>33                                                                                                    | 〕(任意)<br>< t ><br>8    | 1 ~<br>D分数<br>10.0<br>10.0<br>10.0<br>10.0                                          | - 10 /<br>定価<br>仕初単価<br>304<br>344<br>344<br>344                                           | 全 10件<br>在庫数<br>単位<br>650<br>P<br>200<br>P<br>200<br>P<br>200<br>P                                                                                                    | 中 一括注文<br>在庫内<br>東大阪 北間<br>30                                                                                           | 検 朱(F<br>書号 H+1234<br>写訳<br>東 その他<br>2200 400<br>0 200<br>0 200<br>0 200<br>0 200                                     | 5<br>精入鼓量<br>注<br>10<br>acb<br>数量と<br>注文番号<br>10<br>def                                       | クリア(F3)<br>注書現<br>住切主額<br>支No        |                                                                                                   | 全部の注文に同し<br>注文番号を適用す<br>こちらをクリック |
| メーカー名<br>メーカー名書<br>CHI 工具<br>1.3<br>CHI 工具<br>1.31<br>CHI 工具<br>1.32<br>CHI 工具<br>1.33<br>CHI 工具                                                    |               | ストレー<br>80 1.<br>ストレー<br>30 1.<br>ストレー<br>30 1.<br>ストレー<br>30 1.<br>ストレー                                                                                                    | 商品4<br>トドリル<br>31<br>トドリル<br>32<br>トドリル<br>33<br>トドリル<br>53                                                                                                    | )((£\$)<br>< ( ><br>8  | 1 ~<br>D>F\$2<br>10.0<br>10.0<br>10.0<br>10.0                                       | - 10 /<br>定価<br>仕切単価<br>304<br>344<br>344<br>344<br>344                                    | 全 10년<br>在庫数<br>単位<br>650<br>P<br>200<br>P<br>200<br>P<br>200<br>P<br>200                                                                                                    | 中 一括注文<br>在庫内<br>東大阪 北間<br>30                                                                                           | 検 朱(F<br>また)<br>東 その他<br>220 400<br>0 200<br>0 200<br>0 200<br>0 200<br>0 200                                         | 5<br>精入数量<br>注<br>10<br>acb<br>数量と<br>注文番号<br>10<br>def                                       | クリア(F3)<br>注番減<br>注水の<br>支No         |                                                                                                   | 全部の注文に同し<br>注文番号を適用す<br>こちらをクリック |
| メーカー名<br>メーカー品書<br>メーカー品書<br>ACHI工具<br>ン1.31<br>ACHI工具<br>ン1.32<br>ACHI工具<br>ン1.32<br>ACHI工具<br>ン1.33<br>ACHI工具<br>ン1.33                            |               | ストレー<br>SD 1<br>ストレー<br>SD 1<br>ストレー<br>SD 1<br>ストレー<br>SD 1<br>ストレー<br>SD 1<br>ストレー<br>SD 1<br>ストレー<br>SD 1                                                                                                    | 商品4<br>トドリル<br>3<br>トドリル<br>52<br>トドリル<br>32<br>トドリル<br>34                                                                                                    | ](任意)<br>《 ( )<br>8    | 1 ~<br>E+F\$X<br>10.0<br>10.0<br>10.0<br>10.0<br>10.0                               | - 10 /<br>定価<br>住切単価<br>304<br>344<br>344<br>344<br>344                                    | 全 10件4<br>在庫数<br>単位<br>650<br>P<br>200<br>P<br>200<br>P<br>200<br>P<br>200<br>P                                                                                                    | 中 一抵注文<br>在庫(<br>東大阪 北間<br>30<br>0<br>0<br>0<br>0                                                                       | 検索(F<br>季号 H-1234<br>写記<br>文220 400<br>0 200<br>0 200<br>0 200<br>0 200<br>0 200                                      | 5                                                                                             | クリア(F3)<br>注音型<br>住切金額<br>文No        | 8月 0 0 0                                                                                          | 全部の注文に同し<br>注文番号を適用す<br>こちらをクリック |
|                                                                                                    |               | ストレー<br>80 1.<br>30 1.<br>ストレー<br>80 1.<br>ストレー<br>80 1.<br>ストレー                                                                                                    | 商品3<br>トドリル<br>3<br>トドリル<br>32<br>トドリル<br>32<br>トドリル<br>33<br>トドリル<br>34<br>トドリル                                                                                                    | ](f£\$2)<br>< t ><br>6 | 1 ~<br>D>F37<br>10.0<br>10.0<br>10.0<br>10.0<br>10.0                                | - 10 /<br>定価<br>住切単確<br>304<br>344<br>344<br>344<br>344<br>344<br>344                      | 全 10件<br>在庫数<br>単位<br>200<br>P<br>200<br>P<br>200<br>P<br>200<br>P<br>200<br>P<br>200<br>P<br>200<br>200                                                                                                    | 中 一括注文<br>左摩/<br>東大阪 北朝<br>30<br>0<br>0<br>0<br>0<br>0<br>0<br>0<br>0<br>0<br>0<br>0<br>0<br>0                          | 検 朱(F<br>事号 H-1234<br>写訳<br>夏 その他<br>220 400<br>0 200<br>0 200<br>0 200<br>0 200<br>0 200                             | 5                                                                                             | クリア(F3)<br>注書調<br>注切金額<br>支No        | の 0 0 0 0 0 0 0 0 0 0 0 0 0 0 0 0 0 0 0                                                           | 全部の注文に同し<br>注文番号を適用す<br>こちらをクリック |
|                                                                                                    |               | 2+L-<br>50 1.<br>2+L-<br>50 1.<br>2+L-<br>50 1.<br>2+L-<br>50 1.<br>2+L-<br>50 1.<br>2+L-<br>50 1.                                                                                                    | 商品4<br>3<br>31<br>トドリル<br>31<br>トドリル<br>32<br>トドリル<br>35<br>トドリル<br>35<br>トドリル<br>35                                                                                                    | ](f£⊈)<br>< ( ><br>8   | 1 ~<br>日本手数2<br>10.0<br>10.0<br>10.0<br>10.0<br>10.0<br>10.0                        | - 10 /<br>定価<br>仕切単価<br>304<br>344<br>344<br>344<br>344<br>344<br>316                      | 全 10件4<br>在庫数<br>単位<br>650<br>P<br>200<br>P<br>200<br>P                                                                                                    | → 一括注文<br>左摩/<br>東大阪 北明<br>30 0 0 0 0 0 0 0 0 0 0 0 0 0 0 0 0 0 0                                                       | 検 宋(F<br>孝好 H+1234<br>132<br>東 その他<br>2200 400<br>0 200<br>0 200<br>0 200<br>0 200<br>0 200                           | 5<br>構入数量<br>注<br>10<br>acb<br>数量と<br>注文部号<br>10<br>def                                       | クリアは3<br>注意理<br>仕切金額<br>支No          | の 0 0 0 0 0 0 0 0 0 0 0 0 0 0 0 0 0 0 0                                                           | 全部の注文に同し<br>注文番号を適用す<br>こちらをクリック |
|                                                                                                    |               | 2+U-<br>50 1-<br>50 1-<br>30 1-<br>2+U-<br>50 1-<br>30 1-<br>2+U-<br>50 1-<br>2+U-<br>50 1-<br>2+U-<br>50 1-<br>2+U-<br>50 1-<br>2+U-<br>50 1-<br>2+U-<br>50 1-<br>50 1-<br>50                                                                         | 商品3<br>トドリル<br>31<br>トドリル<br>32<br>トドリル<br>34<br>トドリル<br>34<br>トドリル<br>54<br>トドリル<br>54<br>トドリル<br>54<br>トドリル                                                                                                    | ](任意)<br>< t ><br>6    | 1 ~<br>D%#\$X<br>10.0<br>10.0<br>10.0<br>10.0<br>10.0<br>10.0                       | - 10 /<br>定価<br>仕切単価<br>304<br>344<br>344<br>344<br>344<br>344<br>316<br>316               | 全 10件<br>在庫数<br>単位<br>850<br>P<br>200<br>P<br>200<br>P<br>200<br>P<br>200<br>P<br>200<br>P<br>200<br>P<br>200<br>P<br>200<br>P<br>200<br>P<br>200<br>P<br>200<br>P                                                                                                    |                                                                                                    | 検索(F<br>また)<br>変 その他<br>220 400<br>0 200<br>0 200<br>0 200<br>0 200<br>0 200<br>0 200<br>0 200<br>0 200<br>0 200      | 5<br>精入数量<br>10<br>acb<br>数量と<br>10<br>def                                                    | クリアに3<br>注意派<br>住切金額<br>変No<br>を個別入力 | 8月 0 0 0 0 0 0 0 0 0 0 0 0 0 0 0 0 0 0 0                                                          | 全部の注文に同し<br>注文番号を適用す<br>こちらをクリック |
| メーカー名<br>メーカー品委<br>ACHI工具<br>D1.3<br>ACHI工具<br>D1.31<br>ACHI工具<br>D1.32<br>ACHI工具<br>D1.33<br>ACHI工具<br>D1.34<br>ACHI工具<br>D1.35<br>ACHI工具<br>D1.35 |               | ストレー<br>30 1.<br>ストレー<br>30 1.<br>ストレー                                                                                                    | 商品3<br>ドリル<br>トドリル<br>・31<br>トドリル<br>・32<br>トドリル<br>・32<br>トドリル<br>・32<br>トドリル<br>・32<br>トドリル<br>・32<br>トドリル<br>・32<br>トドリル<br>・32<br>トドリル<br>・32<br>トドリル<br>・32<br>トドリル<br>・33<br>トドリル<br>・34<br>トドリル<br>・35<br>ト<br>ドリル<br>・35<br>ト<br>ドリル<br>・<br>55<br>日<br>・<br>ト<br>ドリル<br>・<br>55<br>日<br>・<br>ト<br>キ<br>リ<br>ー<br>・<br>55<br>日<br>・<br>ト<br>キ<br>55<br>日<br>・<br>・<br>55<br>日<br>・<br>・<br>55<br>日<br>・<br>・<br>55<br>日<br>・<br>・<br>55<br>日<br>・<br>・<br>55<br>日<br>・<br>55<br>日<br>・<br>55<br>日<br>・<br>55<br>日<br>・<br>55<br>日<br>・<br>55<br>日<br>・<br>55<br>日<br>・<br>55<br>日<br>・<br>55<br>日<br>・<br>55<br>-<br>55<br>日<br>・<br>55<br>-<br>55<br>- | ](任意)<br>≪ t ><br>8    | 1 ~<br>D>FST<br>10.0<br>10.0<br>10.0<br>10.0<br>10.0<br>10.0<br>10.0                | - 10 /<br>定価<br>住切単確<br>304<br>344<br>344<br>344<br>344<br>344<br>344<br>344<br>344        | 全 10件<br>在庫数<br>単位<br>200<br>P<br>200<br>P                                                                          | ⇒ 一抵注文<br>定度/<br>東大阪 北間<br>30<br>0<br>0<br>0<br>0<br>0<br>0<br>0<br>0<br>0                                              | 検 宋(F<br>まち) H-1234<br>ちまた<br>またの他<br>220 400<br>0 200<br>0 200<br>0 200<br>0 200<br>0 200<br>0 200<br>0 200<br>0 200 | 5                                                                                             | 11日本<br>注意が<br>住切金額<br>変No           | の 0 0 0 0 0 0 0 0 0 0 0 0 0 0 0 0 0 0 0                                                           | 全部の注文に同し<br>注文番号を適用す<br>こちらをクリック |
| 3-5-2<br>3-5-2<br>3-5-2<br>3-2<br>3-2<br>3-2<br>3-2<br>3-2<br>3-2<br>3-2<br>3                                                                       |               | 2+U-<br>30 1.<br>2+U-<br>30 1.<br>3+U-<br>30 1.<br>3+U-<br>30 1.<br>3+U-<br>3+U- | 商品4<br>ドリル<br>3<br>トドリル<br>トドリル<br>- 3<br>トドリル<br>- 3<br>トドリル<br>- 3<br>トドリル<br>- 3<br>トドリル<br>- 3<br>トドリル<br>- 5<br>トドリル<br>- 5<br>トドリル<br>- 5<br>トドリル<br>- 5<br>ト<br>トリル                                                                                                    | ](f£\$2)<br>< t ><br>6 | 1 ~<br>10.0<br>10.0<br>10.0<br>10.0<br>10.0<br>10.0<br>10.0<br>10.0<br>10.0<br>10.0 | - 10 /<br>定価<br>仕切単価<br>304<br>344<br>344<br>344<br>344<br>344<br>316<br>344<br>316<br>344 | 全 10件4<br>在庫数<br>単位<br>200<br>P<br>200<br>P | 中 一括注文<br>定庫/<br>東大阪 北朝<br>30<br>0<br>0<br>0<br>0<br>0<br>0<br>0<br>0<br>0<br>0<br>0<br>0<br>0<br>0<br>0<br>0<br>0<br>0 | 検 朱(F<br>本)<br>(本)<br>(本)<br>(本)<br>(本)<br>(本)<br>(本)<br>(本)                                                          | 5                                                                                             | クリアはる<br>注意派<br>仕切全額<br>変No          | D用<br>0<br>0<br>0<br>0<br>0<br>0<br>0<br>0<br>0<br>0<br>0<br>0<br>0<br>0<br>0<br>0<br>0<br>0<br>0 | 全部の注文に同し<br>注文番号を適用す<br>こちらをクリック |

検索結果が表示されます。 必要な商品の部分に購入数量と注文Noを記入して、カートに入れるをクリックします もし、全注文に同じ注文番号を適用したい場合は一括注文番号の部分に注文番号をいれて 注番適用をクリックします

◆注文数・注番が入力出来たら「カートに入れる(F1)」クリックします さらに注文する場合は再度検索をします

◆注文商品がすべてカートに入ったら「カートを確認」をクリックします ■ カート W22 (品約時到 2011/02/28 13:31:37)

| お客様                                         |          |        |            |                 |        |        |        |           | •             |         | ~ ~  |
|---------------------------------------------|----------|--------|------------|-----------------|--------|--------|--------|-----------|---------------|---------|------|
| ご担当者様                                       |          |        |            | 视               | 毎度有難う後 | 即座います。 |        |           |               | Pruk    | 08   |
| 入力日                                         | 11/02/28 |        |            |                 |        |        |        |           | BERRY BART-10 | TVATA V | ZUSH |
| 約品先                                         |          |        |            |                 |        |        |        | 配送        | 方法 トラッ        | ク便      |      |
| 1-1-名<br>())                                |          |        |            | 商品名             | ロット教   | 定值     | 購入数量   |           | 注文No          |         |      |
| 11/2001001001001001001001001001001001001001 |          | 3-7*   | AC2000     | CNMG 120408N-UG | 10.0   | 770    | 10 III | 1111-1111 | 04.19         |         | -    |
| MG120408NUGAC2000                           | 0        | - n.ee | -1022-1000 | CNMG 432ENG     | P      |        | 115    |           |               |         | 一則除  |
| *907                                        |          | 7-7"   | AC820P     | CNMG120408N-UG  | 10.0   | 770    | 10     | 2222-2222 |               |         | RUDE |
|                                             |          |        |            |                 |        |        |        |           |               |         |      |
|                                             |          |        |            |                 |        |        |        |           |               |         |      |
|                                             |          |        |            |                 |        | en at  |        |           |               |         |      |
| 16.5                                        |          |        |            |                 |        | 合計     |        |           |               |         | (任地  |

さらに注文を続ける場合は「注文を続ける」をクリックします ◆注文がそろったら「ご注文確認へ」をクリックします

|                               |                          |             |                                                                                                    |      |               | - 1464          |                            |                                   | -                                                                      |         |
|-------------------------------|--------------------------|-------------|----------------------------------------------------------------------------------------------------|------|---------------|-----------------|----------------------------|-----------------------------------|------------------------------------------------------------------------|---------|
| お客様                           |                          |             |                                                                                                    |      |               |                 |                            |                                   |                                                                        | 0       |
| ご担当者様                         |                          |             | -                                                                                                    | 毎度有難 | う御座います。       |                 |                            |                                   | Press.                                                                 | U       |
| 入力日                           | 11/02/28                 |             |                                                                                                    |      |               |                 |                            | 3807/0                            | 75/274                                                                 | izus    |
| 納品先                           |                          |             |                                                                                                    |      |               |                 | 配送力                        | 5法 トラッ                            | ク便                                                                     |         |
| とーカー名                         |                          |             |                                                                                                    |      | 定値            | 請入鼓量            | 注文No                       |                                   | 予定納期                                                                   | ma      |
| (一力一品番                        |                          |             | 用品名                                                                                                    | 位    | 仕切単価          | 仕切金額            |                            | 值考                                |                                                                        | 出河      |
| ) D f                         |                          | F-7" AC2000 | CNMG 120408N-UG                                                                                                    | P    | 770           | 10 111          | 1-1111                     |                                   | 当日出商                                                                   | 東大日     |
| \$120408NUGAC200              | 0.1                      |             | CNNC ASSENC                                                                                                    |      |               |                 |                            | 0-1-10 L                          | many the line when the                                                 |         |
|                               |                          |             | CIMIC MOLECING                                                                                                    |      |               |                 |                            | 84847 <u>)</u> 20                 |                                                                        |         |
|                               |                          | 載台          | at                                                                                                    |      |               |                 |                            | 这样                                |                                                                        |         |
|                               |                          | 載音          | at                                                                                                    |      |               |                 |                            | 选择                                |                                                                        |         |
| ( <b>G</b> .#;                |                          | 联合          | 8+                                                                                                    |      |               |                 | 在庫が長の                      | 送料                                | 示されます あった場合(                                                           |         |
| 值考<br>件例未確定分】i                | 1                        | 載合          | atter and a section and a section of the section of the section o | 再度営業 | より速路差し        | ĿŀſŧŦ.          | 在庫が一その未確定納期                | 通用17-表<br>送料<br>つ他」で在庫が<br>として後頼さ | 示されま。<br>あった場合。<br>せていただき                                              | 。<br>ます |
| <b>佳</b> 考<br>各期未確定分】」<br>201 | 、<br>して<br>の<br>新品に<br>。 | 縦合<br>      | 計<br>                                                                                                    | 再度営業 | 上り速路差し<br>770 | Lif#.<br>10 222 | 在庫が一その<br>未確定頼期<br>12-2222 | 送料調力で表<br>送料<br>DHLで在庫力<br>として後報さ | <ul> <li>本されます</li> <li>あった場合</li> <li>せていただき</li> <li>空言素目</li> </ul> | まず      |

注文された内容が表示されます 予定納期も記載されます。

◆ここで確認いただいた後「ご注文の確定」をクリックすると、注文が確定します。

(ウイルス対策ソフトを使用中のお客様へ) ウイルス対策ソフトを使用しているPCの場合、途中で「疑わしい動作がありました」 と表示される場合がございます。 その際は、「許可する」等をクリックして通信の許可をしてください。